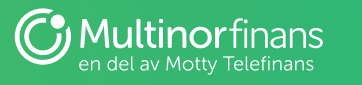

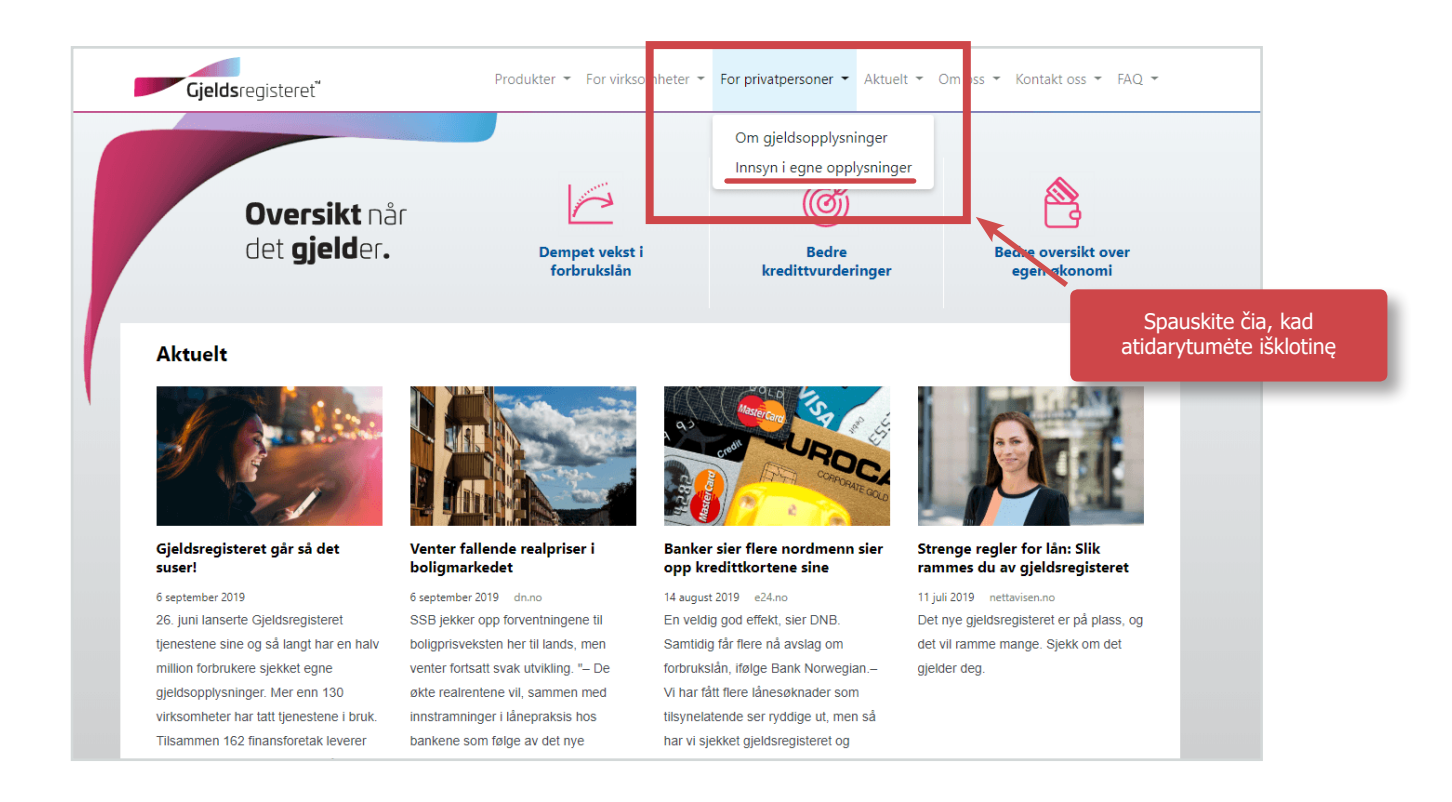

| Gjeldsregisteret Produkter • For virksomheter • For privatperson                                                                                                    | er ▼ Aktuelt ▼ Om oss ▼ Kontakt oss ▼ FAQ ▼          |
|----------------------------------------------------------------------------------------------------|------------------------------------------------------|
| Spauskite čia, kad<br>prisijungtumėte                                                                                                    | <b>~</b> •                                           |
| Her kan du logge deg inn i Gjeldsregisterelfen innsynstjeneste. Tjenesten sikres med pålogging via ID-<br>porten, og de får fant innsyn i ane de opplysningene Gjeldsregisteret har om deg som privat person. | Se ogsa<br>For virksomheter                          |
| Logg inn og sjekk dine gjeldsopplysninger                                                                                                    | Finansforetak, Husbanken og Statens<br>pensjonskasse |
|                                                                                                    | Communer                                             |
|                                                                                                    | Andre                                                |
|                                                                                                    | Om gjeldsopplysninger Partnere                       |

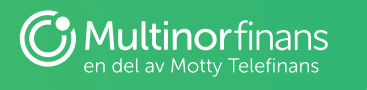

| TILBAKE   | DINE KC                                                                                                    | NTAKTOPPLYSNINGER V SPRÅK V             |
|-----------|----------------------------------------------------------------------------------------------------|-----------------------------------------|
| < IILBAKE | GJELDSREGISTERET AS                                                                                                |                                         |
|           | BANKID PÅ MOBIL       BANKID PÅ MOBIL       Med sikker legitimasjon på mobil       BUYPASS ID PÅ SMARTKORT         | Pasirinkite norimą<br>prisijungimo būdą |
|           | buypass   Med smartkort og kortleser     buypass   BUYPASS ID I MOBIL     buypass   Med passord/SMS eller mobilapp |                                         |
|           | COMMFIDES<br>Med USB-pinne eller smartkort<br>Slik skaffer du deg elektronisk ID                                   |                                         |

| < TILBAKE |                                   |                                       |
|-----------|-----------------------------------|---------------------------------------|
|           | GJELDSREGISTERET AS               | Pavyzdinis prisijungimas<br>su BankID |
|           | K LOGG INN MED BANKID             |                                       |
|           | E=E bank ID Identifisering Meny ≡ |                                       |
|           |                                   |                                       |
|           |                                   |                                       |
|           | 11 siffer                         | savo asmens kodą                      |
|           | BankID brukersted:<br>ID-porten   |                                       |
|           | Slik skaffer du deg BankID        |                                       |

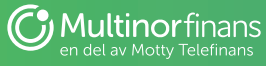

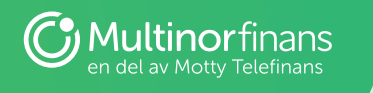

| < TILBAKE |                                 |                                                       |
|-----------|---------------------------------|-------------------------------------------------------|
|           | GJELDSREGISTERET AS             |                                                       |
|           | E LOGG INN MED BANKID           |                                                       |
|           | E=E bank ID Identifisering      |                                                       |
|           | Engangskode (?                  | Čia įrašykite<br>vienkartinį kodą iš<br>generatoriaus |
|           | BankID brukersted:<br>ID-porten |                                                       |
|           | Slik skaffer du deg BankID      |                                                       |

| < TILBAKE |                                                                                                    |
|-----------|----------------------------------------------------------------------------------------------------|
|           |                                                                                                    |
|           | GJELDSREGISTERET AS                                                                                          |
|           | LOGG INN MED BANKID                                                                                          |
|           | E=E bank ID Identifisering Meny ■                                                                            |
|           | Personlig passord ?<br>BankID<br>BankID<br>BankID<br>Cia įrašykite savo<br>BankID prisijungimo<br>slaptažodį |
|           | Personsertifikat:                                                                                            |
|           | Slik skaffer du deg BankID                                                                                   |
|           |                                                                                                    |

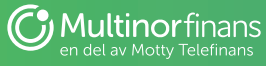

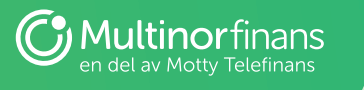

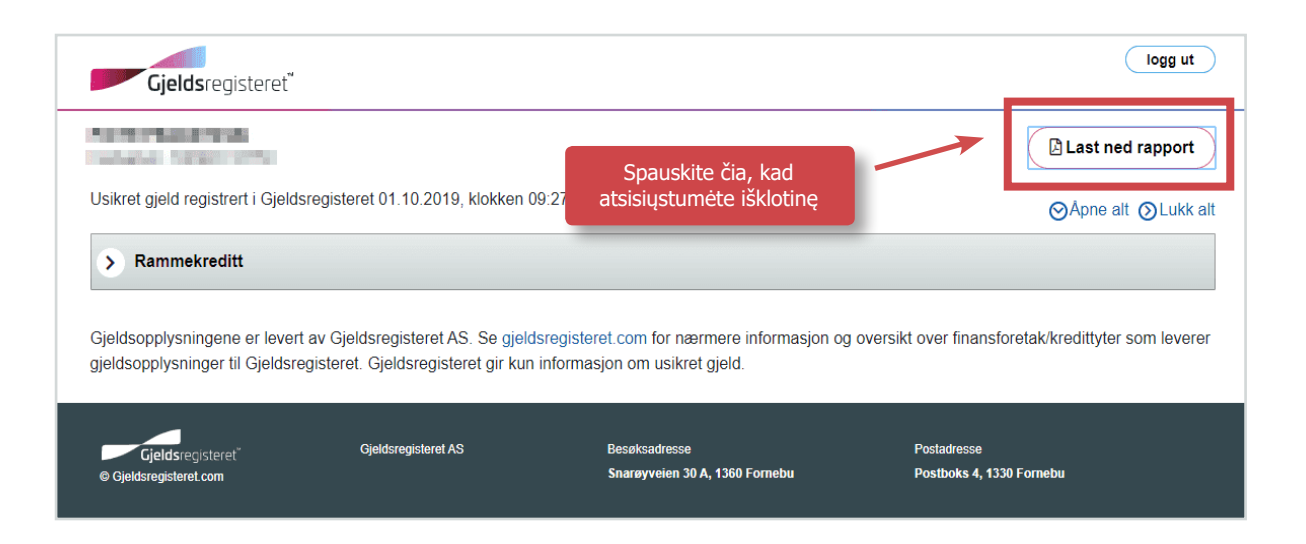

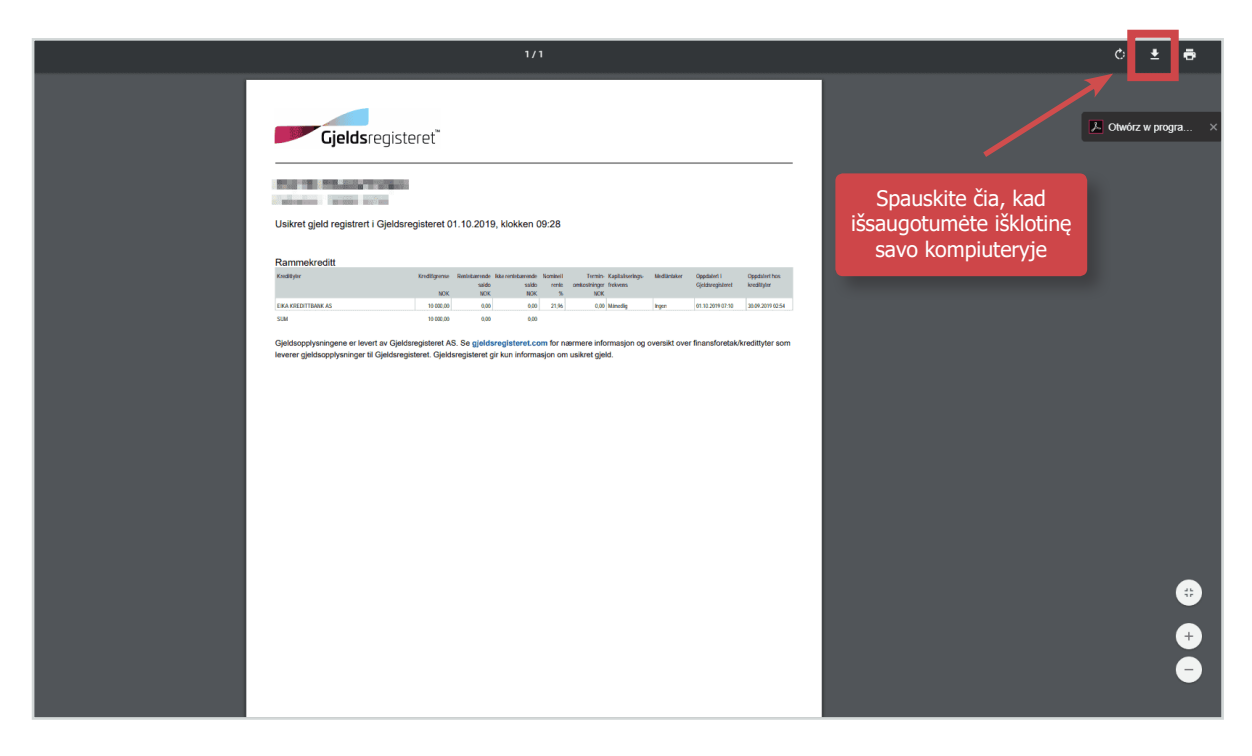

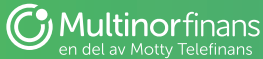

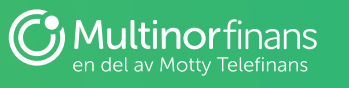

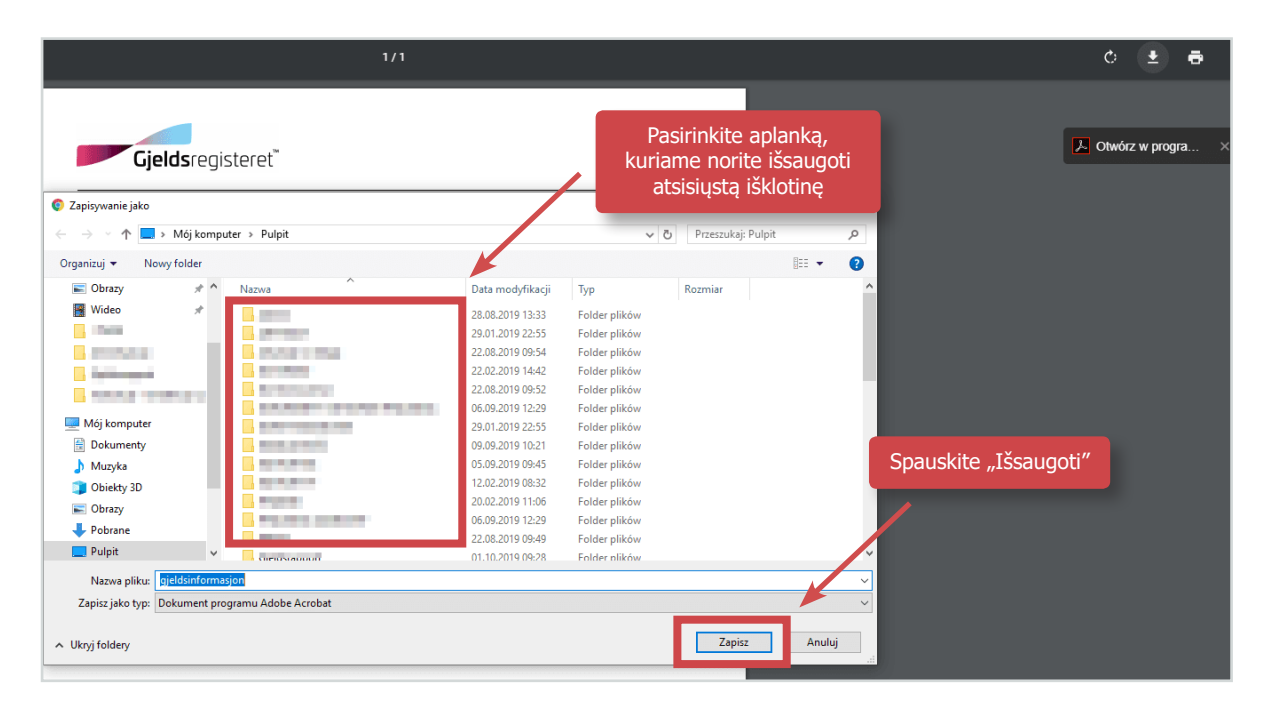

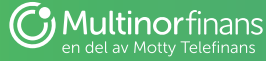